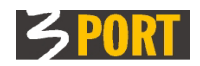

# DocRep 2.5

# Splošno navodilo za delo z aplikacijami izdelanimi z orodji knjižnice DocRep v spletnem operacijskem sistemu 3iOS

# **VSEBINA NAVODILA**

| <u>1. UVOD</u>                                                                                                    | <u>3</u>                   |
|----------------------------------------------------------------------------------------------------|----------------------------|
| <u>1.1. Kaj je namen tega navodila ?</u>                                                                                                    | 3                          |
| <u>1.2. Kaj označuje kratica DocRep ?</u>                                                                                                    | 3                          |
| <u>1.3. Kaj označuje kratica 3iOS ?</u>                                                                                                    | 3                          |
| 2. GRADNIKI, KI TVORIJO SPLETNE APLIKACIJE TIPA »DOCREP«                                                                                                    | 4                          |
| 3. GLAVNI MENI                                                                                                    | 5                          |
| _3.1. Dodajanje/Vnos novega dokumenta                                                                                                    | 5                          |
| 3.2. Hitro iskanje objektov                                                                                                    | 5                          |
| 3.3. Skupna orodia aplikacije                                                                                                    |                            |
| 3.3.1. Zapri vse zavihke                                                                                                    | 5                          |
| <u>3.3.2. Prikaži zadnje obvestilo</u>                                                                                                    | 5                          |
| 3.3.3. Shrani trenutno stanje odprtih zavihkov                                                                                                    | <u>5</u>                   |
| <u>3.3.4. Shranjena stanja odprtih zavihkov</u>                                                                                                    | 5                          |
| 4. DREVO DOKUMENTOV                                                                                                    | 6                          |
| 4.1. Zgodovina mojih aktivnosti                                                                                                    | 7                          |
| 4.2. Zgodovina aktivnosti za izbrani objekt                                                                                                    | 7                          |
| 4.3. Orodje drevesa - »Osveži« prikazano vsebino                                                                                                    | 8                          |
|                                                                                                    |                            |
| 4.4. Orodje drevesa - »Odpri / Zapri« vejo                                                                                                    | 8                          |
| <u>4.4. Orodje drevesa - »Odpri / Zapri« vejo</u><br>5. PRIKAZ OBJEKTA, KI SMO GA IZBRALI V DREVESU                                                                                                    | <u>8</u>                   |
| <u>4.4. Orodje drevesa - »Odpri / Zapri« vejo</u><br><u>5. PRIKAZ OBJEKTA, KI SMO GA IZBRALI V DREVESU</u><br><u>5.1. Orodja za dolo z izbranim objektom (soznam ali dotail)</u>                                                                                                    | 8<br>8                     |
| <u>4.4. Orodje drevesa - »Odpri / Zapri« vejo</u><br><u>5. PRIKAZ OBJEKTA, KI SMO GA IZBRALI V DREVESU</u><br><u>5.1. Orodja za delo z izbranim objektom (seznam ali detajl)</u><br><u>5.1.1 - »Odled v povem zavibku«</u>                                                                                                    | 8<br>8<br>9                |
| <u>4.4. Orodje drevesa - »Odpri / Zapri« vejo</u><br><u>5. PRIKAZ OBJEKTA, KI SMO GA IZBRALI V DREVESU</u><br><u>5.1. Orodja za delo z izbranim objektom (seznam ali detajl)</u><br><u>5.1.1 »Ogled v novem zavihku«</u><br><u>5.1.2 »Urejanje v novem zavihku« (vključi »Edit« način dela z objektom).</u>                                                                                                    | 88<br>8                    |
| <u>4.4. Orodje drevesa - »Odpri / Zapri« vejo</u><br><u>5. PRIKAZ OBJEKTA, KI SMO GA IZBRALI V DREVESU</u><br><u>5.1. Orodja za delo z izbranim objektom (seznam ali detajl)</u><br><u>5.1.1 »Ogled v novem zavihku«</u><br><u>5.1.2 »Urejanje v novem zavihku« (vključi »Edit« način dela z objektom)</u><br><u>5.1.3 »Osveži podatke« (zavrzi spremembe in izključi »Edit« način dela)</u>                                                                                                    | 88<br>89<br>99<br>99       |
| <ul> <li><u>4.4. Orodje drevesa - »Odpri / Zapri« vejo</u></li></ul>                                                                                                    | 88<br>89<br>99<br>99<br>99 |
| <ul> <li>4.4. Orodje drevesa - »Odpri / Zapri« vejo</li></ul>                                                                                                    |                            |
| <ul> <li><u>4.4. Orodje drevesa - »Odpri / Zapri« vejo</u></li></ul>                                                                                                    |                            |
| <ul> <li><u>4.4. Orodje drevesa - »Odpri / Zapri« vejo</u></li></ul>                                                                                                    |                            |
| <ul> <li><u>4.4. Orodje drevesa - »Odpri / Zapri« vejo</u></li></ul>                                                                                                    |                            |
| <u>4.4. Orodje drevesa - »Odpri / Zapri« vejo</u><br><u>5. PRIKAZ OBJEKTA, KI SMO GA IZBRALI V DREVESU</u><br><u>5.1. Orodja za delo z izbranim objektom (seznam ali detajl)</u><br><u>5.1.1 »Ogled v novem zavihku«</u><br><u>5.1.2 »Urejanje v novem zavihku« (vključi »Edit« način dela z objektom)</u><br><u>5.1.3 »Osveži podatke« (zavrzi spremembe in izključi »Edit« način dela)</u><br><u>5.1.4»Dodaj/Odstrani objekt med priljubljene«</u><br><u>5.1.5»Značke za dodatno označevanje«</u><br><u>5.1.6 »Odpri/Zapri vse sklope prikazanega«</u><br><u>5.1.7 »Akcije nad izbranim objektom«</u><br><u>6. SEZNAM DOKUMENTOV (OBJEKTOV)</u>                                                                                                    |                            |
| <ul> <li><u>4.4. Orodje drevesa - »Odpri / Zapri« vejo</u></li></ul>                                                                                                    |                            |
| <ul> <li>4.4. Orodje drevesa - »Odpri / Zapri« vejo</li></ul>                                                                                                    |                            |
| <ul> <li>4.4. Orodje drevesa - »Odpri / Zapri« vejo</li></ul>                                                                                                    |                            |
| 4.4. Orodje drevesa - »Odpri / Zapri« vejo      5. PRIKAZ OBJEKTA, KI SMO GA IZBRALI V DREVESU     5.1. Orodja za delo z izbranim objektom (seznam ali detajl)     5.1.1 »Ogled v novem zavihku«     5.1.2 »Urejanje v novem zavihku« (vključi »Edit« način dela z objektom)     5.1.3 »Osveži podatke« (zavrzi spremembe in izključi »Edit« način dela)     5.1.4»Dodaj/Odstrani objekt med priljubljene«                                                                                                    |                            |
| 4.4. Orodje drevesa - »Odpri / Zapri« vejo.         5. PRIKAZ OBJEKTA, KI SMO GA IZBRALI V DREVESU.         5.1. Orodja za delo z izbranim objektom (seznam ali detajl).         5.1.1 »Ogled v novem zavihku«.         5.1.2 »Urejanje v novem zavihku« (vključi »Edit« način dela z objektom).         5.1.3 »Osveži podatke« (zavrzi spremembe in izključi »Edit« način dela).         5.1.4»Dodaj/Odstrani objekt med priljubljene«.         5.1.5»Značke za dodatno označevanje«.         5.1.6 »Odpri/Zapri vse sklope prikazanega«.         5.1.7 »Akcije nad izbranim objektom«.         6. SEZNAM DOKUMENTOV (OBJEKTOV).         6.1. Seznam z vedno vidnim filtrom.         6.2. Seznam s filtrom, ki je viden le na zahtevo (v oblačku).         6.3. Seznam brez filtra.         6.4.0 Premikanje med stranmi seznama.         6.4.2. Osvežitev vsebino v seznamu. |                            |
| <ul> <li>4.4. Orodje drevesa - »Odpri / Zapri« vejo</li></ul>                                                                                                    |                            |

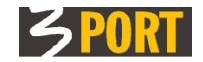

| 6.4.5. Odkleni izbrano vrstico za urejanje (aktiviraj »Edit« način dela)                                                                                                    | 13                                                                               |
|----------------------------------------------------------------------------------------------------|----------------------------------------------------------------------------------|
| 6.4.6. Vklop filtra                                                                                                    | 13                                                                               |
| 6.4.7. Izklop filtra                                                                                                    | 13                                                                               |
| <u>6.4.8. Razvrščanje zapisov v seznamu (naraščajoče, padajoče)</u>                                                                                                    | 13                                                                               |
| 6.4.9. Prilagajanje širine stolpca v seznamu                                                                                                    | 14                                                                               |
| 6.4.10. Dodajanje med priljubljene / Izklop iz priljubljenih                                                                                                    | 14                                                                               |
| 6.4.11. Izberi vrstico v seznamu (za detajlni pregled ali za urejanje)                                                                                                    | 14                                                                               |
| 6.5. Urejanje podatkov v seznamu (delo s seznamom v urejevalnem načinu)                                                                                                    | 15                                                                               |
| 6.5.1. Dodajanje novega zapisa v seznam.                                                                                                    | 15                                                                               |
| 6.5.2. Popravljanje in brisanje zapisa v seznamu.                                                                                                    | 16                                                                               |
| 6.5.3 Shranjevanje sprememb (zapiše podatke v bazo in izklopi »Edit« način dela)                                                                                                    | <u>16</u>                                                                        |
| 7. ZAVIHEK                                                                                                    | 17                                                                               |
| 7.1. Odpiranje novega zavihka                                                                                                    |                                                                                  |
| <u>7.2. Zapiranje zavihkov</u>                                                                                                    | 17                                                                               |
|                                                                                                    |                                                                                  |
| 7.3. Priklic objektov, s katerimi smo delali                                                                                                    |                                                                                  |
| <b>7.3. Priklic objektov, s katerimi smo delali</b>                                                                                                    | <b>18</b><br>18                                                                  |
| <b>7.3. Priklic objektov, s katerimi smo delali.</b><br>7.3.1. Objekt lahko dodamo med priljubljene.<br>7.3.2. Objekt poiščemo v zgodovini naših aktivnosti                                                       | <b>18</b><br>18<br>18                                                            |
| <b>7.3. Priklic objektov, s katerimi smo delali.</b><br>7.3.1. Objekt lahko dodamo med priljubljene<br>7.3.2. Objekt poiščemo v zgodovini naših aktivnosti<br>7.3.3. Prikličemo shranjeno stanje odprtih zavihkov | <b>18</b><br>18<br>18<br>18                                                      |
| <ul> <li>7.3. Priklic objektov, s katerimi smo delali</li></ul>                                                                                                    | <b>18</b><br>18<br>18<br>18                                                      |
| 7.3. Priklic objektov, s katerimi smo delali                                                                                                    | <u>18</u><br>18<br>18<br><u>18</u><br><u>18</u>                                  |
| 7.3. Priklic objektov, s katerimi smo delali                                                                                                    | 18<br>18<br>18<br>18<br>18<br>18<br>19<br>19                                     |
| 7.3. Priklic objektov, s katerimi smo delali                                                                                                    | 18<br>18<br>18<br>18<br>18<br>18<br>18<br>19<br>19<br>19<br>                     |
| 7.3. Priklic objektov, s katerimi smo delali                                                                                                    | 18<br>18<br>18<br>18<br>19<br>19<br>19<br>20<br>21                               |
| 7.3. Priklic objektov, s katerimi smo delali                                                                                                    | 18<br>18<br>18<br>18<br>19<br>19<br>19<br>19<br>19<br>19<br>                     |
| <ul> <li>7.3. Priklic objektov, s katerimi smo delali</li></ul>                                                                                                    | 18<br>18<br>18<br>18<br>19<br>19<br>19<br>19<br>19<br>19<br>20<br>21<br>21       |
| 7.3. Priklic objektov, s katerimi smo delali                                                                                                    | 18<br>18<br>18<br>18<br>19<br>19<br>19<br>19<br>19<br>20<br>21<br>21<br>21<br>21 |

<u>Na vrh</u>

| Različica | Datum        | Sprememba                                      |
|-----------|--------------|------------------------------------------------|
| 1.0       | 20. 12. 2010 | Prva delovna verzija                           |
| 1.3       | 21. 12. 2012 | Dopolnitev opisov z novimi funkcionalnostmi    |
| 1.4       | 31. 12. 2012 | Dopolnjena Html izdaja, v ključeno v 3iOS menu |
| 1.6       | 20. 12. 2016 | Revizija za ETZ                                |
| 1.7       | 10. 01. 2018 | Dodana številka verzije DocRep knjižnice       |

Zgodovina različic tega navodila:

.

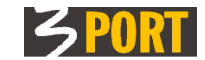

# 1. UVOD

### 1.1. Kaj je namen tega navodila?

Namen tega navodila je predstaviti osnovne gradnike ter opisati orodja in način uporabe orodij, ki so uporabniku na razpolago v spletnih aplikacijah tipa DocRep, kot npr.: VOPI, POSL, REON, TUTA, 3JSS, ipd.

Vse spletne aplikacije so zgrajene z istimi razvojnimi orodji in knjižnicami in so zato sestavljene iz istih osnovnih gradnikov. Način dela, uporaba gradnikov in orodij ter uporabniški vmesnik so zato v vseh aplikacijah tipa DocRep isti.

#### Poznavanje načina dela in uporabe teh gradnikov skupnih orodij uporabniku pripomore k lažjemu, hitrejšemu in uspešnejšemu delu z aplikacij.

<u>Na vrh</u>

### 1.2. Kaj označuje kratica DocRep ?

*DocRep* je kratica, ki označuje skupino orodij oz. ogrodje za razvoj spletnih aplikacij tipa "skladišče dokumentov" *(ang. document repository)* oz. bolj splošno "skladišče objektov" *(ang. object repository)*. Vse DocRep spletne aplikacije živijo znotraj spletnega strežniškega okolja 3iOS.

<u>Na vrh</u>

### 1.3. Kaj označuje kratica 3iOS ?

*3iOS* je kratica za naš »internetni operacijski sistem« (tudi Web OS). Naloga okolja 3iOS je zagotavljanje varnega in zanesljivega delovanja spletnih aplikacij ter zagotavljanje zaščite dostopa do podatkov v odvisnosti od nivoja pravic za delo s podatki, ki so dodeljene posameznemu uporabniku.

Nivo pravic je določen za vsakega uporabnika posebej. V primeru, ko je DocRep spletna aplikacija zgrajena nad skupno podatkovno *bazo OIS* (uporabljajo jo aplikacije s področja »Občinski informacijski sistem«), 3iOS dodeli uporabniku iste uporabniške pravice, kot so mu dodeljene v sistemu OIS (npr. za aplikacijo »*VOPI - Vodenje postopkov in pisarniško poslovanje*«).

| 3ios 7 minutes                                                                                                    | NEPRIJAVLJEN/-A<br>10.0.0.61                                                 |
|----------------------------------------------------------------------------------------------------|------------------------------------------------------------------------------|
| Novice                                                                                                    | Prijava                                                                      |
| <ul> <li>24.09.2009 - interni in javni 3MAP strežnik</li> <li>Izvedene so naslednje spremembe:         <ul> <li>na internem 3MAP strežniku;</li> <li>na internem 3MAP strežniku;</li> <li>na internem 3MAP strežniku;</li> </ul> </li> </ul>                                                                                                    | Uporabnik<br>Geslo<br>Prijava                                                |
| <ul> <li>o boli object grandni solj zadnje stanje pričet (stanje na dan ok.82003) in<br/>atributni podatki o parcelah,</li> <li>o je dopolnjen grafični sloj "Parcele arhiv" s predhodnim stanjem sloja "Zadnje<br/>stanje parcel" (od 24.07.2009 do 08.09.2009 ) in pripadajočini atributnimi podatki<br/>(OPOMBA: pregledovalnik 3MAP/MOK in 3MAP/DIVO/KA sloja "Parcele arhiv" ne<br/>vsebujeta),</li> </ul> |                                                                              |
| <ul> <li>na javnem 3MAP strežniku:</li> <li>je obnovljen grafični sloj "DKN-parcele" (stanje na dan 08.09.2009) in atributni<br/>podatki o parcelah.</li> </ul>                                                                                                    | <ul> <li>Pozabil(a) sem geslo</li> <li>Predlog ali prijava napake</li> </ul> |
| OPOMBA: Sedaj je stanje grafike v 3MAPu in v podatkovni bazi usklajeno (stanje na dan<br>08.09.2009). Morebitna neskladja v podatkih so odraz dejanskega stanja podatkov GURS.                                                                                                    | Področje GIS<br>operativa.gis@3-port.si                                      |
| ■ <u>vse novice</u>                                                                                                    | Področje OIS<br><u>operativa@3-port.si</u>                                   |
|                                                                                                    | Uporabniška navodila                                                         |
|                                                                                                    | <u>3MAP - spletni GIS</u><br>pregledovalniki                                 |
|                                                                                                    | OIS - občinski informacijski<br>sistem (VOPI, JANA, NARO,<br>NUSZ,)          |

Slika 1 - slika tipične vstopne strani v lokalno 3iOS okolje pri stranki

<u>Na vrh</u>

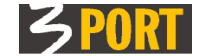

# 2. GRADNIKI, KI TVORIJO SPLETNE APLIKACIJE TIPA »DOCREP«

Osnovni gradniki spletnih aplikacij tipa DocRep (»Document Repository«) so prikazani na spodnji sliki:

|       | ime aplikacije                        |        |     | prij                  | javljeni uporabnik     | vizitka aplik       | acije       |
|-------|---------------------------------------|--------|-----|-----------------------|------------------------|---------------------|-------------|
| З, Р  | POGO/PR Podpisovanje pogodb za p      | rilive |     | IRENAS, SiriSir       | ri Serena Sirimavo, Sk | dad stavbnih zemlj  | išč 🔋       |
| Vnesi | 🝷 Hitro iskanje 👻 Orodja 👻            |        |     |                       | glavi                  | ni meni             |             |
| Í     | Dokumenti                             |        |     |                       |                        |                     | - <i>X.</i> |
| (C)   | Drevo dokumentov ? 🗆                  | Sez    | nan | n pogodb, ki čakajo   | na moj podpis          | pomoč 💴             | -?□         |
| 2     | e e e e e e e e e e e e e e e e e e e | ۲      |     |                       | orodja 🗸 🗸             | a prikazanega dokui | nenta       |
|       | 🖻 🌳 Pogodbe 📃 🔨                       | N      |     | 🔊   🕃 🔁   💿           | 🧷 📔 🔫 🔫 orodja         | a seznama dokumer   | itov        |
|       | 🖻 🔲 Pregled pogodb                    | #      | *   | Zadeva 🍣              | Pred                   | net                 |             |
|       |                                       | 1      | ಭ   | 000 - 9 / 2009        | pogodba 000-9/2009.    |                     | Si          |
|       | Čakajo podpis stranke Podpisane       | 2      | ಭ   | 000 - 8 / 2009        | IZVAJANJE JAVNE SLU:   | BE VZDRZEVANJA      | Si          |
|       | 🕀 🛄 Proračunske postavke              |        | ~   |                       | DEPRESIJ.CRPALISCA S   | SEMEDELSKE BONIFIKE |             |
|       | 🗄 🔟 Skrbnik/odredbodajalec za         | 3      | น   | 111 - 3 / 2008        | 111-3/2008             |                     | S1          |
|       | 🕀 🛄 Podpisniki                        | 4      | ಭ   | <u>111 - 3 / 2008</u> | 111-3/2008             |                     | Si          |
|       |                                       |        |     |                       |                        |                     |             |
|       | 🔤 🛄 Zgodovina mojih aktivnosti 🗸 🗸    |        |     |                       |                        |                     |             |
|       |                                       |        |     | <                     |                        |                     | >           |
|       | zavihki z dokumenti drev              | /o dok | ume | entov                 | prikaz v drev          | vesu izbranih dokun | nentov      |

Slika 2 - primer spletne aplikacije tipa DocRep s prikazom osnovnih gradnikov

- <u>Glavni meni</u> omogoča neposredni dostop do različnih dokumentov in akcij nad njimi. Nekatere od teh akcij so lahko dostopne tudi posredno preko Drevesa dokumentov. Več v poglavju <u>#3</u>
- <u>Drevo dokumentov</u> oz. bolj splošno drevo objektov je gradnik, ki v urejeni drevesni strukturi prikazuje vse objekte oz. dokumente aplikacije. Objekti v drevesu so lahko združeni v množice in podmnožice glede na skupne lastnosti. Take skupine objektov so v drevesu prikazane kot veje drevesa oz. vozlišča. Posamezni objekti so v drevesu prikazani na koncu veje oz. v zadnjem vozlišču. Glede na število objektov v vozlišču je lahko prikaz posameznih objektov v drevesu tudi izključen. Podrobnejši opis gradnika je v poglavju <u>#4.</u>
- <u>Okvir za prikaz izbranega objekta</u> je gradnik, v katerem se pokaže objekt, ki smo ga izbrali v Drevesu. Običajno je postavljen DESNO od drevesa objektov. Prikaz izbranega objekta je kontekstno odvisen od izbranega objekta v drevesu:
  - SEZNAM VEČ OBJEKTOV, če smo v drevesu izbrali vozlišče,
  - DETAJL ENEGA OBJEKTA, če smo v drevesu izbrali posamezen objekt.

Podrobnejši opis lastnosti dobite v poglavju #5.

- <u>Zavihek</u> je namenjen prikazu izbranega objekta v lastnem, ločenem okvirju. Opis uporabe gradnika dobite v poglavju <u>#7.</u>
- <u>Orodja za delo s prikazanim objektom</u> se nahajajo v menijski vrstici prikazanega objekta, ki se nahaja pod glavnim menijem. Orodja, ki so uporabniku na razpolago, so odvisna od konteksta aplikacije in od nivoja uporabnikovih pooblastil. V menijski vrstici prikaza se nahaja najmanj orodje »Ogled dokumenta v novem zavihku«. Opis orodij dobite v poglavju <u>#5.1</u>
- <u>Orodja za delo s seznamom</u> so namenjena delu s podatki v tabelah. Tabele lahko prikazujejo samostojen seznam več izbranih objektov, lahko pa se pojavijo kot element znotraj posameznega dokumenta. Opis orodij za delo s tabelami dobite v poglavjih <u>#6.4.Orodja za delo s seznamom</u> in <u>#6.5.Urejanje podatkov v seznamu (delo s seznamom v urejevalnem načinu)</u>.
- Zgodovina mojih aktivnosti prikazuje dnevnik dela z objekti-dokumenti. Več v poglavju #4.1.

<u>Na vrh</u>

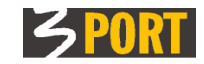

# 3. GLAVNI MENI

| 冯 POGO/PR Podpisovanje pogodb - prilivi    | i IRENAS, SIRITEST50 SIRIIME50, Sklad stavbnih zo | emljišč |
|--------------------------------------------|---------------------------------------------------|---------|
| 🕂 Vnesi 👻 🔍 Hitro iskanje 👻 🐐 Orodja 👻 🛁 🤘 | diavni meni                                       |         |
| Hitro iskanje proračunske postavke         | <b>⊘</b>                                          | ×       |
| Proračunska postavka:                      |                                                   | ? 🗆     |

Slika 3 - vrstica z glavnim menijem aplikacije

Glavni meni aplikacije omogoča izvajanje naslednjih akcij:

<u>Na vrh</u>

# 3.1. Dodajanje/Vnos novega dokumenta

Z izborom akcije v glavnem meniju se odpre nov zavihek z detajlnim ekranom za vnos novega objekta. Dodajanje novega dokumenta oz. objekta je podprto v odvisnosti od vsebine in namena spletne aplikacije.

# 3.2. Hitro iskanje objektov

Z izborom akcije se odpre nov zavihek detajla dokumenta s poljem za hitro iskanje. Podrobnejši opis uporabe tega orodja je opisan v poglavju <u>#7.4.</u>

# 3.3. Skupna orodja aplikacije

| 🍸 On | odja 🔻                                  |
|------|-----------------------------------------|
|      | zapri vse zavihke                       |
|      | ponovno prikaži zadnje obvestilo        |
|      | shrani trenutno stanje odprtih zavihkov |
|      | shranjena stanja odprtih zavihkov       |

Slika 4 - nabor skupnih orodij v glavnem meniju

# 3.3.1. Zapri vse zavihke

Naenkrat zapre vseh zavihke v aplikaciji. Glej primer v poglavju #7.2

# 3.3.2. Prikaži zadnje obvestilo

Prikaže zadnje sistemsko obvestilo. Uporabimo, če smo ga med delom spregledali ali si ga želimo ponovno ogledati. Primer obvestila je na <u>sliki 35</u>.

# 3.3.3. Shrani trenutno stanje odprtih zavihkov

S tem si shranimo trenutna stanja vseh odprtih zavihkov. Shranjeno stanje uporabimo, ko želimo naslednjič nadaljevati z delom v trenutku, ki smo ga shranili. Glej tudi v naslednjem poglavju <u>#3.3.4.</u>

# 3.3.4. Shranjena stanja odprtih zavihkov

Prikaže seznam vseh shranjenih stanj aplikacije, ki jih je uporabnik predhodno shranil (glej orodje za shranjevanje v poglavju <u>#3.3.3.</u>). V seznamu shranjenih stanj s klikom v vrstico izberemo eno od shranjenih stanj (običajno zadnje) in nato izbrano stanje uveljavimo z orodjem »kljukica« – . Po uveljavitvi se odprejo tisti zavihki, ki so zapisani v shranjenem seznamu, npr

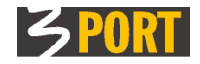

|   |     |        |                       |                                                                                           |   |      |            | ×   |
|---|-----|--------|-----------------------|-------------------------------------------------------------------------------------------|---|------|------------|-----|
|   | sh  | ranjer | na stanja odprtih zav | ihkov:                                                                                    |   |      |            | 2 🗆 |
| Q | - 6 | . /    | <u>\$</u>             |                                                                                           | Đ | Ð    | Akcije     |     |
|   |     | Seznar | n stanj               |                                                                                           |   |      |            | ^   |
|   |     |        | 1 🛠 🕂 🚺 🚺 🛠           |                                                                                           |   |      |            |     |
|   |     | #      | Datum stanja          | Ny Zovibli v oplikaciji                                                                   |   | Nova | aplikacija |     |
|   |     | 1      | 04.11.2009 15:27:19   | <ol> <li>Pogodba zu printe, 427 227200 2, Fredačunska postavka: 3) Proračunska</li> </ol> |   |      | <u></u>    |     |
|   |     |        |                       | postavka: 2009 2277-0004 4) Zadeva: 999-23/2009 5) Whodni dokument:                       |   |      |            |     |
|   |     | 2      | 04.11.2009 14:52:28   | 1) Stranka:                                                                               |   |      | $\bigcirc$ |     |
|   |     | 3      | 04.11.2009 12:27:41   | 1) Pogodba za priliv: 420-1/2009                                                          |   |      | <u></u>    | =   |
|   |     | 4      | 03.11.2009 13:55:31   | 1) Zadeva: 3501-10/2009                                                                   |   |      | <u></u>    |     |

Slika 5 - seznam vseh shranjenih stanj aplikacije razvrščen po datumih. Izberemo vrstico ter s "kljukico" za uveljavitev izbranega stanja uveljavimo izbrano stanje

|          | Hitro iskanje vhodnega dokumenta 999-23/2009                                                                                            |                              |                   | ×   |
|----------|----------------------------------------------------------------------------------------------------|------------------------------|-------------------|-----|
|          | Yhodni dokument: 999-23/2009(1)                                                                                                    |                              |                   | ? 🗆 |
| æ        | 🔚 🖉 🗳 🔓                                                                                                    | Ē.                           | Akcije            | -   |
|          | Dokument je v zadevi: <u>999-23/2009</u> TEST-POPRAVKI                                                                                  |                              |                   | ^   |
|          | Nosilec zadeve: Severnjak Andrijana-Mojca - GLPI (Glavna pisarna)<br>Lokacija zadeve: Severnjak Andrijana-Mojca - GLPI (Glavna pisarna) | Datum odprtja :              | adeve: 02.09.2009 | 7   |
| <u>~</u> | ⊟ Osnovni podatki dokumenta                                                                                                    |                              |                   |     |
| <b>B</b> | Datum vložitve 02.09.2009 🗐                                                                                                    | Status dokumenta: ZAKLJUCENA |                   |     |
|          | Oznaka 999 🔍 - 23 / 2009 (1 )                                                                                                    |                              |                   |     |
|          | Tip dokumenta ZAH Zahtevek,predlog,prijava,dopolnitev,umik                                                                              |                              |                   |     |
|          | Vrsta dokumenta -                                                                                                    |                              |                   |     |
|          | TEST                                                                                                    |                              |                   |     |
| La la    | Opis                                                                                                    |                              |                   |     |
|          | 🗆 Badrahaasti dakumaata                                                                                                    |                              |                   |     |
| 9        | 🗆 Podrobnosti dokumenta                                                                                                    |                              |                   |     |

Slika 6 - Po uveljavitvi izbranega stanja se odprejo vsi zavihki, kot so bili shranjeni

V seznamu shranjenih stanj je za vsako shranjeno stanje zabeležena tudi **bližnjica do tega stanja** v obliki »...«. S klikom na bližnjico se bo aplikacija odprla v novem oknu. Bližnjico lahko tudi skopiramo in jo shranimo med bližnjice na namizje, med zaznamke v spletnem brskalniku ali jo pošljemo sodelavcu z elektronsko pošto.

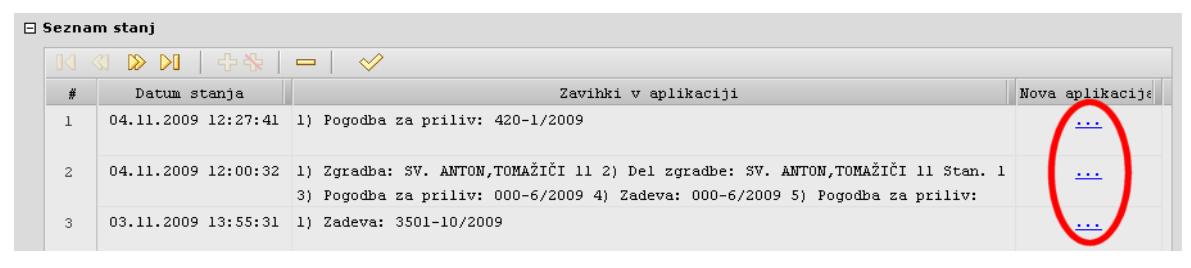

Slika 7 - vsako shranjeno stanje ima zabeleženo tudi svojo bližnjico, ki jo lahko shranimo ali pošljemo z e-pošto Na vrh

# 4. DREVO DOKUMENTOV

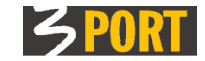

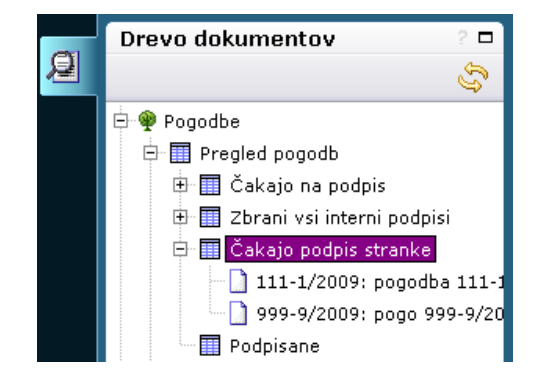

Slika 8 - primer drevesa objektov

Drevo objektov vsebuje vse tipe objektov, ki jih aplikacija podpira. Objekti se lahko vejajo v skupine in podskupine, v drevesu prikazane kot veje oz. vozlišča.

S klikom na ime vozlišče ali na ime objekta odpremo izbrano za prikaz.

S klikom na znak <sup>i</sup>, odpremo vejo vozlišča v drevesu. V zadnjem, najglobljem vozlišču so lahko vsebovani končni objekti oz. dokumenti, če njihovo število ni preveliko.

Prazen kvadratek na mestu znaka vozlišča označuje, da se pripadajoči podrejeni objekti ne preberejo (osvežijo) avtomatično iz podatkovne baze (zaradi optimizacije, ker jih je npr. preveč). Če kljub temu želimo v drevesu videti prikazane vse objekte vozlišča, ki je označeno s simbolom , moramo posebej klikniti na simbol

# 4.1. Zgodovina mojih aktivnosti

|           | Objekti                    |     |      |                     |               |       |                                 |       |  |  |
|-----------|----------------------------|-----|------|---------------------|---------------|-------|---------------------------------|-------|--|--|
| <b>C1</b> | Drevo objektov             | 2 🗖 | Zadr | nje aktivnosti      |               |       |                                 | ? 🗖   |  |  |
| 2         |                            | S   | ۲    | •                   |               |       |                                 |       |  |  |
|           | 🖶 🌳 Pogodbe                |     |      | 3 🕪   😓 🕫           | T             |       |                                 |       |  |  |
|           | 🕀 🛄 Pregled pogodb         |     | #    | Datum, ura          | Aplikacija    | Verzi | Opis                            |       |  |  |
|           | 🕀 🥅 Proračunske postavke   |     | 1    | 20.10.2009 12:31:18 | POGO/PR Podpi | 1.0   | Pogodba za priliv: 403-330/96   |       |  |  |
|           | Podpisniki                 |     | 2    | 20.10.2009 11:02:26 | POGO/PR Podpi | 1.0   | Pogodba za priliv: 351-394/91   | Shrar |  |  |
|           |                            |     | 3    | 20.10.2009 09:14:18 | JSS - Vodenje | 1.03  | Zgradbe za zadevo: 3524-19/2009 | Shrar |  |  |
|           | Zoodovina mojih aktivnosti |     | 4    | 20.10.2009 08:35:30 | POGO/PR Podpi | 1.1   | Pogodba za priliv: 351-394/91   | Shrar |  |  |
|           |                            |     | 5    | 19.10.2009 11:51:38 | POGO/PR Podpi | 1.1   | Pogodba za priliv: 351-452/81   | Shrar |  |  |

Slika 9 - zgodovina mojih aktivnosti je običajno zadnje vozlišče v drevesu

Zgodovina mojih aktivnosti je poseben objekt v drevesu, ki prikazuje dnevnik dela z vsemi objektidokumenti v različnih DocRep aplikacijah. Vsebuje datum in čas dela z objektom, izvršeno akcijo nad objektom ter odziv sistema na akcijo. S klikom na povezavo pri opisu objekta, odpremo izbrani objekt v novem zavihku. Zgodovina aktivnosti je prikazana kot seznam s filtrom, ki je viden le na zahtevo, opisan v #6.2.

<u>Na vrh</u>

#### 4.2. Zgodovina aktivnosti za izbrani objekt

Vsak objekt (zadeva, dokument, klasifikacijski znak, stranka itd.) vsebuje tudi sklop »Zadnja sprememba«. V tem sklopu so vidni naslednji podatki objekta:

- Številka objekta
- Oznaka objekta
- Vrsta objekta
- Spremenil
- Datum spremembe
- Zgodovina aktivnosti

| 🗆 Zadnja sprememba   |                                                   |
|----------------------|---------------------------------------------------|
| Številka objekta     | z00100xe                                          |
| Oznaka objekta       | 35281-1/1997                                      |
| Vrsta objekta        | ZADEVA                                            |
| Spremenil            | vopiglpi01 - Applet-Dolzinarjević Doc.Dr. Aleksan |
| Datum spremembe      | 16.09.2016 12:43:46                               |
| Zgodovina aktivnosti |                                                   |

Zgodovina aktivnosti vsebuje povezavo, ki omogoča pregled zadnjih aktivnosti za izbrani objekt.

| Zadnje akt  | ivnosti za i:       | zbrani obj | ekt Zadeva 3  | 5281-1/199   | 97                    |                      |                        | ? 🗆            |
|-------------|---------------------|------------|---------------|--------------|-----------------------|----------------------|------------------------|----------------|
|             |                     |            |               |              |                       |                      |                        |                |
| Uporabnik   |                     |            |               |              | <b>•</b>              |                      |                        |                |
| Datum od    |                     | 🔲 do       |               |              | •                     |                      |                        |                |
| Datum ou    | _                   |            |               |              |                       |                      |                        |                |
| I           | Izloči ogled        | de         |               |              |                       |                      |                        |                |
| Podrobnosti | <u>Zadeva 35281</u> | -1/1997    |               |              |                       |                      |                        |                |
|             |                     |            | Najdi Počis   | ti           |                       |                      |                        |                |
|             |                     |            |               |              |                       |                      |                        |                |
|             |                     |            |               |              |                       |                      |                        |                |
|             | ୍ଷ 🔁                |            |               |              |                       |                      |                        |                |
| +           | Datum,              | ura 🌐 🌐    | Aplikacija 🌲  | Verzija 🌲    | Akcija 🌲              | Uporabnik 🌲          | Odziv                  |                |
| 1 🧷 💿       | 19.09.2016          | 10:56:44   | VOPIGLPI - Pi | :1.12/Wopi 1 | l Ogled               | Applet-Dolzinarjević |                        |                |
| 2 🧷 💿       | 16.09.2016          | 13:24:21   | VOPIGLPI - Pi | :1.12/Wopi 1 | l Ogled               | Applet-Dolzinarjević |                        |                |
| 3 🧷 💿       | 16.09.2016          | 12:44:01   | VOPIGLPI - Pi | :1.12/Wopi 1 | l Nov vhodni dokument | Applet-Dolzinarjević | Izdelan je nov vhodni  | dokument - Zad |
| 4 🧷 💿       | 16.09.2016          | 12:43:47   | VOPIGLPI - Pi | :1.12/Wopi 1 | L Shrani (CTRL+S)     | Applet-Dolzinarjević | Podatki uspešno shranj | eni (Zadeva: 3 |
|             |                     |            |               |              |                       |                      |                        |                |
|             | <                   |            |               |              |                       |                      |                        | >              |

Na vrh

# 4.3. Crodje drevesa - »Osveži« prikazano vsebino

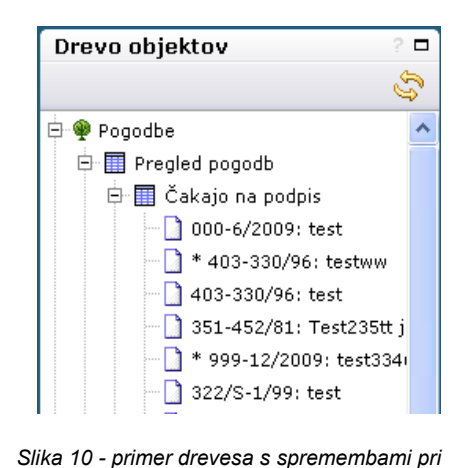

dveh objektih (pred osvežitvijo)

Orodje prikaže zadnje stanje objektov v drevesu (vsebina drevesa se ne obnavlja avtomatično).

# Objekti, katerim se je med delom spremenilo stanje, so označeni z zvezdico.

Osvežijo se vsi objekti v zadnjem izbranem vozlišču. Če izberemo prvo, vrhnje vozlišče, bodo osveženi vsi objekti v pripadajočih vozliščih drevesa.

Pojasnilo k sliki: med pogodbami, ki čakajo na podpis, se je s podpisovanjem dvem spremenil status. Te so označene z zvezdico. Po osvežitvi prikaza drevesa, ti dve pogodbi ne bosta več prikazani v vozlišču »čakajo na podpis«

<u>Na vrh</u>

# 4.4. Orodje drevesa - »Odpri / Zapri« vejo

Z orodjem odpiramo ali zapiramo posamezne veje drevesa (vozlišča).

Če je kvadratek prazen , pomeni, da se pripadajoči podrejeni objekti ne preberejo avtomatično iz podatkovne baze (zaradi optimizacije, ker jih je npr. preveč). Če želimo v vozlišču videti prikazane podrejene objekte, moramo posebej klikniti na simbol

<u>Na vrh</u>

# 5. PRIKAZ OBJEKTA, KI SMO GA IZBRALI V DREVESU

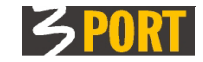

Glede na izbor v drevesu, je desno od drevesa lahko prikazan »**seznam**« dokumentov ali »**detajl**« dokumenta, lahko pa prikaz izbranega vozlišča v drevesu sploh ni podprt. Seznam dobimo, če v drevesu kliknemo na vozlišče, detajl dobimo, če v drevesu kliknemo končni dokument:

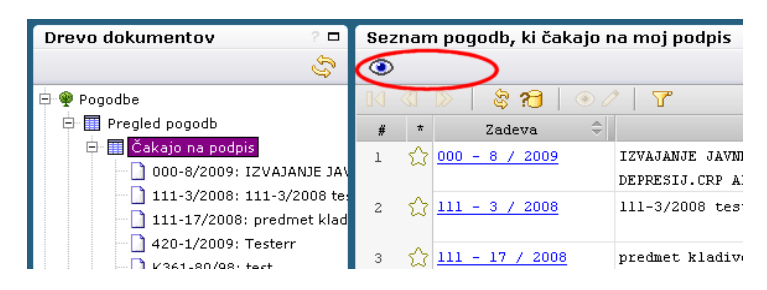

Slika 11 - primer prikaza, kjer je izbrani objekt skupina dokumentov (»Seznam pogodb«)

| Drevo dokumentov 🛛 🧧 🗖                    | Pogodba za priliv: 111-3/2008            |
|-------------------------------------------|------------------------------------------|
| E. C. C. C. C. C. C. C. C. C. C. C. C. C. |                                          |
| 🖶 🌳 Pogodbe                               | 🗆 Osnovni podatki pogodbe                |
| 🖻 🛄 Pregled pogodb                        |                                          |
| 🕀 🎹 Čakajo na podpis                      | Zadeva 111-3/2008                        |
| 000-8/2009: IZVAJANJE JA                  | 111-3/2008 test                          |
|                                           | Predmet pogodbe                          |
|                                           | d                                        |
|                                           | Odgovorni urad SKSZ Sklad stavbnih zemli |
| K361-80/98: test                          |                                          |

Slika 12 - primer prikaza, kjer je izbrani objekt en dokument

<u>Na vrh</u>

### 5.1. Orodja za delo z izbranim objektom (seznam ali detajl)

Odvisno od izbora v drevesu je izbrani objekt lahko seznam objektov ali detajlni prikaz enega objekta. Orodja za delo z izbranim objektom se nahajajo v orodni vrstici prikaznega okna aplikacije. Orodja, ki so na razpolago, so kontekstno odvisna od vrste prikazanega objekta (seznam, detajl), od funkcionalne podpore, ki jo aplikacija nudi za ta objekt ter od pravic za delo, ki jih ima trenutno prijavljeni uporabnik. Orodje izberemo s klikom na ikono ali s kombinacijo tipk, kjer je to podprto (namig dobimo, če pridržimo kazalec na ikoni). Orodja so:

#### 

Na ekranu prikazano vsebino odpre za pregledovanje v novem zavihku aplikacije. Za morebitno popravljanje vsebine (če imamo za to pooblastila) nato odklenemo prikaz z orodjem za urejanje v novem zavihku« (vključi »Edit« način dela z objektom), opisano v <u>#5.1.2.</u>

<u>Na vrh</u>

# 5.1.2. <u>- »Urejanje v novem zavihku« (vključi »Edit« način dela z objektom)</u>

Orodje prikazano vsebino odpre za spreminjanje (»edit« način dela) v novem zavihku aplikacije. Če je detajl že odprt v svojem zavihku, potem gumb izvede samo skok v "edit" način, ne da bi odprl novi zavihek. Iz tega načina dela se vrnemo ponovno v prikazovalni način (ekran je ponovno zaklenjen za spreminjanje) z ukazom »**Shrani**«, s katerim na ekranu spremenjene podatke shranimo. Če podatkov ne želimo shraniti, izključimo »Edit način dela« z ukazom »**Osveži podatke**« ali preprosto **zapremo** zavihek.

<u>Na vrh</u>

5.1.3. - Nosveži podatke« (zavrzi spremembe in izključi »Edit« način dela)

Prikaže zadnje stanje podatkov iz podatkovne baze in izključi »edit« način dela, če je ta bil vključen.

# 5.1.4. -»Dodaj/Odstrani objekt med priljubljene«

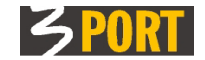

S klikom na prazno zvezdico si zapomnimo objekt (npr.: številka pogodbe, ime stranke, ...). Priljubljene nato uporabljamo kot pripomoček za hitrejše in enostavnejše delo pri tekočem delu, pri izpolnjevanju rubrik drugih objektov, ipd. Objekte, ki smo jih označili kot »priljubljene« podpira tudi funkcija za hitro iskanje, ki še pred proženjem iskanja ponudi najprej »priljubljene« vrednosti v izbor.

S klikom na obarvano zvezdico objekt izključimo iz seznama priljubljenih.

<u>Na vrh</u>

| 5.1.5. | ☆ | Značke: PR 🔻 | -»Značke za dodatno označevanje« |
|--------|---|--------------|----------------------------------|
|--------|---|--------------|----------------------------------|

Značke služijo kot pripomoček uporabnikom, da si lahko na posameznih objektih dodatno nekaj označijo. Običajno se značke uporabljajo ob kakšnih razčiščevanjih. Npr pri razčiščevanju zadev, urejanju arhiva ipd., da si uporabnik lahko označi status razčiščevanja kot npr.:

- PR Pregledano
- NE Preveriti

| ŵ     | Zna | čke: PR 🔻       |    |
|-------|-----|-----------------|----|
| TEST  | 1   | PR - Pregledano |    |
| poste | ×   | NE - Preveriti! | 12 |

Posledično se pri objektih, ki imajo možnost uporabe značk, te potem lahko uporabijo tudi v iskanjih po takšnih objektih, kot filter, da lahko iskalni kriterij zožimo.

| Značk | e  |   |
|-------|----|---|
| Ima:  | PR | T |
| Nima: |    |   |

<u>Na vrh</u>

# 5.1.6. - »Odpri/Zapri vse sklope prikazanega«

Če je prikaz objekta sestavljen iz več ločenih sklopov podatkov, lahko posamezne sklope enega po enega sami odpremo oz. zapremo za pregledovanje ali uporabimo orodje, ki to naredi za vse sklope naenkrat.

<u>Na vrh</u>

#### 

Izberemo in izvajamo posebne akcije nad izbranim objektom, ki so odvisne od same funkcionalnosti aplikacije (npr.: podpiši dokument, pošlji dokument v pregled, ...). Prijavljenemu uporabniku so dostopne le tiste akcije, za katere ima pooblastila. Ostale akcije, za katere nima pooblastil, so prikazane zadimljeno in jih ni mogoče uporabljati. Seznam razpoložljivih akcij (podmeni akcij) se odpre, čim postavimo kazalnik na gumb »Akcije«.

<u>Na vrh</u>

# 6. SEZNAM DOKUMENTOV (OBJEKTOV)

Seznam objektov je gradnik za prikazovanje podatkov v obliki tabele. Gradnik za prikazovanje seznama objektov se lahko pojavi tudi znotraj posameznega objekta kot njegov sklop (npr.: na posameznem objektu je sklop podatkov "seznam podpisnikov").

Seznam je glede na količino zapisov lahko opremljen z dodatnim filtrom za iskanje posameznih zapisov znotraj tabele. Poznamo naslednje vrste seznamov:

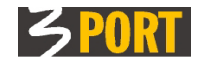

# 6.1. Seznam z vedno vidnim filtrom

Nad seznamom (tabelo) je vedno viden filter za iskanje podatkov. Pod filtrom je prazen seznam. Seznam se vsakokrat napolni s podatki, ko v filter vnesemo iskalne pogoje in sprožimo iskanje.

| Pregled zadev po kriter | ju           |            | 2 🗖           |
|-------------------------|--------------|------------|---------------|
| ۲                       |              |            |               |
|                         |              |            |               |
| Oznaka zadeve           | / Datum oc   | iprtja od  | ] do          |
| Opis zadeve             |              |            |               |
| Odgovoren urad          |              |            | ×             |
| Odgovoren referent      |              |            | ×             |
| Status rešitve          | 💌 🛛 Datum re | sitve od 🛛 | 🛛 do 👘        |
| Št. stranke             | 💡 Naziv      | stranke    |               |
| KO parcele              | 💌 Št         | parcele    |               |
|                         | Najdi Počist | i          |               |
| 14 41 D>   \$ <b>13</b> | ۲            |            |               |
| # * Oznaka zadeve 🤅     | Opis zadeve  |            | nke na zadevi |
|                         |              |            |               |
|                         |              |            |               |
|                         |              |            |               |

Slika 13-primer vedno vidnega filtra nad seznamom

Kriterij za iskanje je sestavljen iz enega ali več polj. Izpolnimo lahko poljubno kombinacijo polj, v polja z besedili lahko vnesemo le del besede. Če v vnosna polja ne vnesemo nič ter sprožimo iskanje, bodo izbrani in prikazani vsi zapisi.

Na določenih poljih, označenih s simbolom , so vgrajeni namenski iskalci. V teh poljih lahko podatke, ki jih moramo vnesti, poiščemo po šifrantih oz. drugih ustreznih zbirkah.

S klikom v polje dobimo opisan namig, kakšen je vgrajeni vrstni red iskanja podatkov. Pod namigom so že našteti vsi zapisi, ki smo jih tekom dela označili za »priljubljene«:

| Št. stra | nke | Naziv stranke                                                                                                    |
|----------|-----|----------------------------------------------------------------------------------------------------|
| KO parı  | i   | Podatke vpisujete v sledečem vrstnem redu: priimek, ime, naslov<br>ali pa vnesite eno izmed številk:<br>številka stranke, EMŠO, davčna številka, matična številka |
|          | ☆   | TEST1 TEST2<br>AAA, AAA                                                                                                    |
| >   8    | ☆   | TESTNO PODJETJE<br>Koper, začasna ulica 5                                                                                                    |
| Oznaka   | ☆   | TESTTEST TEST<br>KOPER, BENČIČEVA ULICA 1                                                                                                    |

Slika 14 - Polje z vgrajenim iskalcem. Namig opozarja na vrstni red iskanja in že ponuja "priljubljene" v izbor. Na vrh

6.2. Seznam s filtrom, ki je viden le na zahtevo (v oblačku)

3

N 4 D

ŧ \_\_\_\_

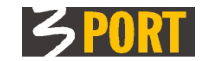

6.4.8.

3 PORT, informacijski inženiring d.o.o. Koper

# 6.4.3. <u>Štetje zapisov v seznamu</u>

| Rezultat iskanja - Zgradbe     ?       Image: State State St |           |                   |                    |         |          |        |         |         |          |  |
|----------------------------------------------------------------------------------------------------|-----------|-------------------|--------------------|---------|----------|--------|---------|---------|----------|--|
| #                                                                                                    | Št. zgra- | število zapisov × | Naslov             | Parcela | Datum iz | Fundus | Št. eta | Št. eta | Status   |  |
| 1                                                                                                    | 2719      | 39                | RISTANIŠKA ULICA 1 |         |          | 0      |         |         | Veljaven |  |
| 2                                                                                                    | 2720      |                   | RISTANIŠKA ULICA 2 |         |          | 0      |         |         | Veljaven |  |
|                                                                                                    |           |                   | X                  |         |          | -      |         |         |          |  |

Slika 17- orodje za štetje vrne število vseh zapisov v seznamu

Orodje vrne število vseh zapisov. Oblaček lahko poljubno premaknemo, s klikom na x ali kamorkoli izven oblačka, ga zapremo.

<u>Na vrh</u>

#### 6.4.4. Prikaz detajlnih podatkov izbranega zapisa

S klikom v vrstico seznama izberemo zapis za ogled. Odpre se ekran <u>DETAJL DOKUMENTA</u> (pogl. <u>#8.</u>), kjer so prikazani vsi podatki zapisa..

<u>Na vrh</u>

### 6.4.5. Odkleni izbrano vrstico za urejanje (aktiviraj »Edit« način dela)

Z orodjem odpremo izbrano vrstico seznama za spreminjanje podatkov (»edit« način dela). Podatki se odprejo v novem zavihku. Vrstico izberemo s klikom vanjo, tako da se obarva. Več v poglavju <u>#6.4.11. Izberi vrstico v seznamu (za detajlni pregled ali za urejanje)</u>.

Iz »edit« način dela se vrnemo ponovno v prikazovalni način (ekran je ponovno zaklenjen za spreminjanje) z ukazom »Shrani«, s katerim na ekranu spremenjene podatke shranimo. Če podatkov ne želimo shraniti, izključimo »Edit način dela« z ukazom »Osveži podatke« ali preprosto zapremo ekran.

<u>Na vrh</u>

# 6.4.6. Vklop filtra

Orodje odpre oblaček s filtrom zapisov. Če izpolnimo nekatera polja v oblačku, bodo v seznamu prikazovani le podatki, ki ustrezajo filtru. Filter zapisov je aktiven, ne glede na to ali se oblaček s filtrom vidi ali ne. Zaradi lažjega pregledovanja seznama lahko oblaček premaknemo ali celo zapremo (s klikom kjerkoli izven njega) in s tem filtra ne bomo izključili. Filter izključimo le z

orodjem <sup>1</sup> za izklop filtra. Orodje se pojavi le, če je bil filter predhodno vključen.

Na vrh

# 6.4.7. Izklop filtra

**a**•

Izvoz podatkov

Filter zapisov je aktiven, ne glede na to ali se oblaček s filtrom vidi ali ne. Zaradi lažjega pregledovanja seznama lahko oblaček premaknemo ali celo zapremo (s klikom kjerkoli izven njega) in s tem filtra ne bomo izključili. Filter izključimo le z orodjem za izklop filtra. Orodje se pojavi le, če je bil filter predhodno vključen. Po izklopu filtra bodo v seznamu ponovno prikazani vsi zapisi.

<u>Na vrh</u>

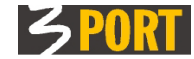

<u>Na vrh</u>

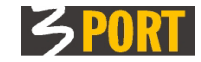

|   | <1 ▷> | \$ 73 ( | Značke          | Ŧ                                                            |                                                       |
|---|-------|---------|-----------------|--------------------------------------------------------------|-------------------------------------------------------|
| # | *     | Značke  | Oznaka zadeve 🌲 | Opis zadeve 🌲                                                | Stranke na zadevi                                     |
| 1 | ∥ ⊛ ☆ | PR, NE  | 999-51/2013     | TEST BRISANJA PARCELE Z VLOGE<br>- RAJE 12. 01. 2013 (KAJ SE | ALENKAČA ALENKIČ, TEUTEČIČ<br>TEUTE, WALLYBERG WALLY, |
| 2 | ∥⊛☆   | NE      | 3501-22/2013    | LOKACIJSKA INFORMACIJA ZA<br>GRADNJO OBJEKTOV TEST OSEZ      | LIVIANABERG LIVIANA                                   |

Preden sprožimo izvoz podatkov preverimo kriterij za prikaz zapisov v seznamu ter preverimo število zapisov v seznamu (orodje »Preštej zapise«), saj lahko priprava podatkov za izvoz velikega števila zapisov traja tudi več minut.

S klikom na orodje sprožimo izvoz vseh podatkov, ki so trenutno prikazani v seznamu. Izdela se datoteka primerna za nadaljnjo obdelavo in izpis z orodji za preglednice.

|   |     |   | ଞ୍ଚି 🎦 | Znai         | čke 🔻       |                                         |                                                       |
|---|-----|---|--------|--------------|-------------|-----------------------------------------|-------------------------------------------------------|
| # |     | * | Značke | Oznak zadeve | e 🌲 🛛 0     | pis zadeve 🌲 🌲                          | Stranke na zadevi                                     |
| 1 | / 🖲 | ය | PR, NE | 999-51/2013  | ×           | NJA PARCELE Z VLOGE<br>01. 2013 (KAJ SE | ALENKAČA ALENKIČ, TEUTEČIČ<br>TEUTE, WALLYBERG WALLY, |
| 2 | / 🖲 | 값 | NE     | 3501-22/2013 | Izvoz v XLS | INFORMACIJA ZA<br>JEKTOV TEST OSEZ      | LIVIANABERG LIVIANA                                   |

<u>Na vrh</u>

# 6.4.9. Razvrščanje zapisov v seznamu (naraščajoče, padajoče)

| Rez | Rezultat iskanja - Zgradbe ? 🗆                                                 |      |                           |  |  |   |  |  |  |  |
|-----|--------------------------------------------------------------------------------|------|---------------------------|--|--|---|--|--|--|--|
| #   | # Št. zgradka) Št. stavbe (GURS) Naslov Parcela Datum izgradnje Fundus Št. eta |      |                           |  |  |   |  |  |  |  |
| 1   | 2719                                                                           | 1002 | KOPER,PRISTANIŠKA ULICA 1 |  |  | 0 |  |  |  |  |
| ~   | 2720                                                                           | 1173 | KUDER BRISTANIŠKA HLTCA 2 |  |  | 0 |  |  |  |  |

Slika 18 - s klikom na stolpec z oznako, lahko zapise v seznamu razvrstimo po abecedi

Trikotni znak blizu desnega roba stolpca označuje možnost razvrščanja zapisov in trenutni način razvrščanja (naraščajoče oz. padajoče). Vsak naslednji klik na ime stolpca bo obrnil način razvrščanje.

Na vrh

# 6.4.10. Prilagajanje širine stolpca v seznamu

| Rezultat iskanja - Zgradbe ? 🗆 |                               |       |             |          |                            |         |                 |        |       |    |
|--------------------------------|-------------------------------|-------|-------------|----------|----------------------------|---------|-----------------|--------|-------|----|
|                                | III ≪J III → Izvoz podatkov → |       |             |          |                            |         |                 |        |       |    |
| #                              | Št. zgradk                    | Št. s | stavbe (GUR | s) 🌈     | Naslov                     | Parcela | Datum izgradnje | Fundus | Št. e | tε |
| 1                              | 2719                          | 1002  |             | <u> </u> | KUPER, PRISTANIŠKA ULICA 1 |         |                 | 0      |       |    |
| 2                              | 2720                          | 1173  |             | 1        | ИПРЕВ РЕТКТАНТКИА ПІ.ТСА 2 |         |                 | n      |       |    |

Slika 19 - Stolpec lahko poljubno razširimo

Zgrabimo desni rob stolpca pri nazivu in ga poljubno premaknemo.

<u>Na vrh</u>

6.4.11. Dodajanje med priljubljene / Izklop iz priljubljenih

|   |                | D>   \$\$ 10   @ /                    |               |                   |     |
|---|----------------|---------------------------------------|---------------|-------------------|-----|
| # | *              | Naslov 🄶                              | Dat.izgradnje | Tip zgradbe       | Št. |
| 1 | ಭ              | ABITANTI 1                            |               | NEPOZNANO (INIC.) |     |
| 2 | 2              | ABITANTI 2                            |               | NEPOZNANO (INIC.) |     |
| 3 | ណ្ដ            | ABITANTI 3                            |               | NEPOZNANO (INIC.) |     |
| 4 | - <del>2</del> | dedai med priliublioper               |               | NEPOZNANO (INIC.) |     |
| 5 | <u></u>        | uouaj meu priljubijene:               |               | NEPOZNANO (INIC.) |     |
| 6 | <u></u>        | Naslov zgradbe:                       |               | NEPOZNANO (INIC.) |     |
| 7 | ಬ              | ABITANTI 3 Št.zgradbe: 9502 SID: 2033 | 9797          | NEPOZNANO (INIC.) |     |
| 8 | ŵ              | ABITANTI SA                           |               | NEPOZNANO (INIC.) |     |

Slika 20- s klikom na zvezdico dodamo zapis med priljubljene

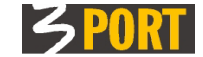

V seznam priljubljenih jih dodamo s klikom na zvezdico pri vrstici v seznamu. Iz seznama priljubljenih jih zbrišemo s ponovnim klikom na zvezdico. Orodje lahko uporabljamo kot pripomoček za hitrejše delo pri izpolnjevanju drugih objektov in pri iskanju.

Če shranim objekt med priljubljene, mi bo aplikacija objekt ponudila v izbiro, ko ga bom potreboval. »Priljubljene« aplikacija namreč podpira tako, da jih ponudi na izbiro vedno, ko je to smiselno, npr. v seznamu pri hitrem iskanju, pri raznih vnosih, ipd.

Po odjavi iz aplikacije se seznam priljubljenih izprazni !

<u>Na vrh</u>

# 6.4.12. Izberi vrstico v seznamu (za detajlni pregled ali za urejanje)

S kazalnikom miške se premikamo po vrsticah seznama. Pri tem se vrstica, v kateri se trenutno nahaja kazalnik, obarva svetlo:

| Í | Objekti                                    |                                    |                      |                        |  |  |  |
|---|--------------------------------------------|------------------------------------|----------------------|------------------------|--|--|--|
| - | Drevo objektov 🧧 🗖                         | Seznam pogodb                      |                      | ? 🗖                    |  |  |  |
| 2 | (f)                                        | ۲                                  |                      |                        |  |  |  |
|   | 🖶 🁰 Pogodbe                                | ⋈ ≪∣ №   & 19   ● ∥   ▼            |                      |                        |  |  |  |
|   | Pregled pogodb                             | # * Zadeva 🗘 Predmet               | Pripravil            | Datum vnosa 🤤          |  |  |  |
|   | <ul> <li></li></ul>                        | 1 🟠 080 - 1 / 2007 123             | SIRITEST50 SIRIIME50 | 21.09.2009<br>12:20:55 |  |  |  |
|   | Cakajo podpis stranke     Odpisane         | 2 🟠 <u>111 - 46 / 2008</u> severin | SIRITEST50 SIRIIME50 | 21.09.2009<br>08:58:17 |  |  |  |
|   | 🖽 🛄 Proracunske postavke<br>🕀 🏛 Podpispiki | 3 🏠 <u>314 - 1 / 2009</u> test     | SIRITEST50 SIRIIME50 | 18.09.2009             |  |  |  |

Slika 21 - S kazalnikom kažemo na vrstico, ki jo lahko s klikom izberemo za detajlni pregled ali za urejanje

Če v vrstico kliknemo, jo izberemo. Izbrana vrstica se obarva poudarjeno (s tipko <CTRL> in s klikom v izbrano vrstico izključimo izbor):

|   | Objekti                        |    |                          |                 |         |                      |               |  |
|---|--------------------------------|----|--------------------------|-----------------|---------|----------------------|---------------|--|
|   | Drevo objektov 🧧 🗖             | Se | znar                     | n pogodb        |         |                      | ? 🗖           |  |
| Q | C)                             | ۲  | >                        |                 |         |                      |               |  |
|   | 🖶 🏘 Pogodbe                    |    | 14 «1 D»   🗞 🔁   👁 🖉   🝸 |                 |         |                      |               |  |
|   | 🕞 🏢 Pregled pogodb             | #  | *                        | Zadeva 🌐        | Predmet | Pripravil            | Datum vnosa 🤤 |  |
|   | 🕀 🛄 Čakajo na podpis           | 1  | 5.0                      | 080 - 1 / 2007  | 123     | SIRITEST50 SIRIIME50 | 21.09.2009    |  |
|   | 🕀 🛄 Zbrani vsi interni podpisi |    |                          |                 |         |                      | 12:20:55      |  |
|   | 🕀 🛄 Čakajo podpis stranke      | 2  | 5.5                      | 111 - 46 / 2008 | severin | SIRITEST50 SIRIIME50 | 21.09.2009    |  |
|   | Podpisane                      |    |                          |                 |         |                      | 08:58:17      |  |
|   | 🖽 🛄 Proračunske postavke       | 3  | ŵ                        | 314 - 1 / 2009  | test    | SIRITEST50 SIRIIME50 | 18.09.2009    |  |

Slika 22- Vrstico izberemo s klikom vanjo, v polje kjer ni hiperpovezave. Izbrana vrstica se obarva.

Če se vrstica v seznamu po katerem se premikamo s kazalnikom miške ne obarva svetlo, verjeto s kazalnikom kažemo točno na podatek, na katerem je vgrajena povezava, kurzor pa ima temu ustrezno spremenjeno obliko:

|                           |                                                                                                    |                                                                                                    |                                                                                                    | _                                                                                                    |                                                                                                    |                                                                                                    |                                                                                                    |  |
|---------------------------|----------------------------------------------------------------------------------------------------|----------------------------------------------------------------------------------------------------|----------------------------------------------------------------------------------------------------|----------------------------------------------------------------------------------------------------|----------------------------------------------------------------------------------------------------|----------------------------------------------------------------------------------------------------|----------------------------------------------------------------------------------------------------|--|
| Objekti                   |                                                                                                    |                                                                                                    |                                                                                                    |                                                                                                    |                                                                                                    |                                                                                                    |                                                                                                    |  |
| Drevo objektov 🧧 🗖        | Sez                                                                                                    | nam                                                                                                    | ? 🗖                                                                                                    |                                                                                                    |                                                                                                    |                                                                                                    |                                                                                                    |  |
| J.                        | ۲                                                                                                    | ۲                                                                                                    |                                                                                                    |                                                                                                    |                                                                                                    |                                                                                                    |                                                                                                    |  |
| 🕂 🌪 Pogodbe               |                                                                                                    | N (1) 🔊 😵 🔁 🛛 👁 🖉 📅                                                                                                    |                                                                                                    |                                                                                                    |                                                                                                    |                                                                                                    |                                                                                                    |  |
| 🖻 🖩 Pregled pogodb        | #                                                                                                    | *                                                                                                    | Zadeva                                                                                                    | \$                                                                                                    | Predmet                                                                                                    | Pripravil                                                                                                    | Datum vnosa 🇘                                                                                                    |  |
| 🕀 🥅 Čakajo na podpis      | 1                                                                                                    | ជ                                                                                                    | 080 - 1 / 2007                                                                                                    | <u>.</u>                                                                                                    | 123                                                                                                    | SIRITEST50 SIRIIME50                                                                                                    | 21.09.2009                                                                                                    |  |
| 🗄 🔜 Žakajo podpis stranke |                                                                                                    |                                                                                                    |                                                                                                    |                                                                                                    |                                                                                                    |                                                                                                    | 12:20:55                                                                                                    |  |
| Podpisane                 | 2                                                                                                    | ជា                                                                                                    | 11 - 46 ( 200                                                                                                    | <u>80</u>                                                                                                    | severin                                                                                                    | SIRITEST50 SIRIIME50                                                                                                    | 21.09.2009                                                                                                    |  |
| 🕀 🛄 Proračunske postavke  | 3                                                                                                    | $\rightarrow$ 3                                                                                                    | 314 - 1 / 2009                                                                                                    | , ·                                                                                                    | test                                                                                                    | SIRITEST50 SIRIIME50                                                                                                    | 18.09.2009                                                                                                    |  |
|                           | <ul> <li>bjekti</li> <li>Drevo objektov</li> <li>Comparing the second second seco</li></ul> | bjekti<br>Drevo objektov ?  Sez<br>Pregled pogodb<br>Pregled pogodb<br>Pregled pogodb<br>Cakajo podpis tranke<br>Cakajo podpis stranke<br>Podpisane<br>Proračunske postavke<br>Proračunske postavke<br>Sez<br>Pregled pogodb<br>Podpisane<br>Pregled pogodb<br>Podpisane<br>Pregled pogodb<br>Podpisane<br>Pregled pogodb<br>Podpisane<br>Pregled pogodb<br>Podpisane<br>Pregled pogodb<br>Podpisane<br>Pregled pogodb<br>Podpisane<br>Pregled pogodb<br>Podpisane<br>Pregled pogodb<br>Podpisane<br>Pregled pogodb<br>Podpisane<br>Pregled pogodb<br>Podpisane<br>Pregled pogodb<br>Podpisane<br>Pregled pogodb<br>Pregled pogodb<br>Podpisane<br>Pregled pogodb<br>Pregled pogodb<br>Pregled pogod | bjekti<br>Drevo objektov P Seznam<br>Sevenari Sevenari Sevenari<br>Pregled pogodb<br>Pregled pogodb<br>P | Popekti   Drevo objektov   Prezodobe   Prezoled pogodb   E Zadeva   Zadeva   E Zakajo na podpis   E Zorani vsi interni podpisi   E Poračunske postavke   Podpisane   E Proračunske postavke   3 11 - 1 / 2005 | bjekti<br>Drevo objektov P<br>Seznam pogodb<br>Pregled pogodb<br>Pregled pogodb<br>Cakajo na podpis<br>Cakajo na podpis<br>Podpisane<br>Prozčunske postavke<br>Prozvatnake postavke<br>Prozečunske postavke<br>Seznam pogodb<br># * Zadeva *<br>1 & 080 - 1 / 2007<br>2 & 111 - 46 (2008)<br>3 & 314 - 1 / 2009 | Prevo objektov     Prevo objektov     Progodbe     Progodbe <th>Popodbe   Pregled pogodb   Pregled pogodb   E Cakajo na podpis   E Cakajo na podpis <!--</th--></th> | Popodbe   Pregled pogodb   Pregled pogodb   E Cakajo na podpis   E Cakajo na podpis </th |  |

Slika 23 - S kazalnikom kažemo točno na podatek s povezavo, zato vrstice s klikom ne bomo izbrali temveč odprli objekt iz povezave v novem zavihku

<u>Na vrh</u>

#### 6.5. Urejanje podatkov v seznamu (delo s seznamom v urejevalnem načinu)

Ta orodja so na razpolago samo v seznamih, ki so v "edit" načinu dela. »Edit« način dela odklene seznam za urejanje. Če imamo za to pooblastila, lahko v seznam dodajamo nove zapise, izbranemu zapisu spreminjamo vsebino ali brišemo zapise. Iz prikazovalnega načina preklopimo seznam v »edit«

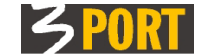

način dela z orodjem "<u>Odkleni izbrano vrstico za urejanje (aktiviraj »Edit« način dela)</u>", opisano v pogl. <u>#6.4.5.</u>

# 6.5.1. Dodajanje novega zapisa v seznam

Če želimo dodati nov zapis v seznam, s kliknemo na orodje "plus":

|   | KI <1 ② DI   专先 |           |                 |                  |  |  |  |  |  |
|---|-----------------|-----------|-----------------|------------------|--|--|--|--|--|
| # | Leto post       | Postavka  | Znesek brez DDV | Skrbnik postavke |  |  |  |  |  |
| 1 | 2009            | 1045-0002 | 123.00          |                  |  |  |  |  |  |
| 2 | 2009            | 1045-0012 | 456.00          |                  |  |  |  |  |  |
|   | <               |           |                 |                  |  |  |  |  |  |

Slika 24 - če želimo dodat novo vrstico, kliknemo na orodje "plus"

Aktivira se možnost dodajanja novih vrstic. Ta ostane odprta, dokler je ne izključimo z orodjem

|   |           |           | Charles and the second state of the second state of the second sta |                  |
|---|-----------|-----------|----------------------------------------------------------------------------------------------------|------------------|
| # | Leto post | Postavka  | Znesek brez DDV                                                                                                    | Skrbnik postavke |
| 1 | 2009      |           | 9                                                                                                    |                  |
| 1 | 2009      | 1045-0002 | 123.00                                                                                                    |                  |
|   | 2009      | 1045-0012 | 456.00                                                                                                    |                  |

Slika 25 - možnost dodajanja novih vrstic ostane odprta, dokler je ne izključimo. Vnose potrjujemo s

Vrednosti vnašamo v polja v vnosni vrstici. S klikom na ' "kljukico" ali s tipko <ENTER> potrdimo prenos podatkov iz vnosne vrstice v seznam. S tem se vnosna vrstica počisti in čaka na nov vnos (Opomba: vnosno vrstico lahko počistimo tudi s tipko <Esc>).

Vnašanje zapisov v seznam lahko ponavljamo, dokler vnosa ne zaključimo z orodjem 🕴 .

**Vrstni red:** Nove vrstice se bodo vpisovale na dno seznama. Če želimo vplivati na vrstni red vnešene vrstice, pred vnašanjem izberemo vrstico (več o načinu izbora vrstice je v poglavju <u>#6.4.11. Izberi vrstico v seznamu (za detajlni pregled ali za urejanje)</u> Novo vpisana vrstica bo vpisana **nad izbrano**.

Vsi novo vneseni zapisi v seznam bodo shranjeni tudi v podatkovno bazo šele, ko bomo zaključili z vnašanjem in potrdili shranjevanje z orodjem <u>#6.5.3. - Shranjevanje sprememb (zapiše podatke v bazo in izklopi »Edit« način dela)</u>

<u>Na vrh</u>

#### 6.5.2. Popravljanje in brisanje zapisa v seznamu

Ko se nahaja seznam v »edit« načinu, izberemo vrstico (več o izboru vrstice v poglavju #6.4.11).

|   | [14] ≪1 ≫ ≥ → ↓ ◆※ ○ |           |                 |                                       |  |   |  |  |  |  |
|---|----------------------|-----------|-----------------|---------------------------------------|--|---|--|--|--|--|
| # | Leto post            | Postavka  | Znesek brez DDV | Skrbnik postavke                      |  |   |  |  |  |  |
| 1 | 2009                 | 1045-0012 | 123.00          |                                       |  |   |  |  |  |  |
| Ø | 2009                 | 1045-0001 | 456.00          | Theptest70 Thepime70 - TNEP (Tajništv |  |   |  |  |  |  |
|   | <                    |           | 456.00          |                                       |  | > |  |  |  |  |

Slika 26 - izbrano vrstico lahko zbrišemo ali popravimo vsebino

S klikom na "minus" ( 👘 ) izbrano vrstico zbrišemo iz seznama.

S klikom na "svinčnik" ( <sup>20</sup>) odpremo izbrano vrstico **za urejanje**. Orodja na posameznih poljih uporabljamo podobno kot pri dodajanju novega zapisa (opisano v <u>#6.5.1.</u>):

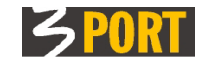

|     | [1 ≪1 ∞ □]   +++ |           |                 |                                    |  |  |  |  |  |
|-----|------------------|-----------|-----------------|------------------------------------|--|--|--|--|--|
| #   | Leto post        | Postavka  | Znesek brez DDV | Skrbnik postavke                   |  |  |  |  |  |
| 1   | 2009             | 1045-0012 | 123.00          |                                    |  |  |  |  |  |
| × ⊘ | 2009             | 1045-0001 | 456.00          | Tneptest70 Tnepime70 - TNEP (Taj 💙 |  |  |  |  |  |
|     | 1                |           |                 |                                    |  |  |  |  |  |

Slika 27 - spremembo podatkov moramo potrditi ali zavreči

- s klikom na "križec" zaključimo z urejanjem vrstice, spremembe podatkov ne bodo uveljavljene.
- s klikom na "kljukico" zaključimo z urejanjem vrstice, spremembe podatkov na ekranu bodo uveljavljene.

Sprememba v podatkovni bazi bo uveljavljena, ko shranimo celoten objekt z orodjem \_ <u>Shranjevanje sprememb (zapiše podatke v bazo in izklopi »Edit« način dela)</u> opisano v <u>#6.5.3.</u> <u>Na vrh</u>

# 6.5.3. <u>- Shranjevanje sprememb (zapiše podatke v bazo in izklopi »Edit«</u> <u>način dela)</u>

Podatki, ki smo jih vnesli v polja na ekranu bodo shranjena v podatkovno bazo, ko to potrdimo z orodjem »Shrani«. Po shranjevanju se ekran vrne iz urejevalnega načina dela v prikazovalni način. Spreminjanje podatkov ni možno, dokler spet ne vključimo »edit« načina dela. V primeru, da spremembe podatkov ne shranimo, nas pred zapiranjem zavihka sistem opozori:

|                                                                  | × |
|------------------------------------------------------------------|---|
| ? Vsebina je bila spremenjena.<br>Ali želite shraniti spremembe? |   |
| DA NE                                                            |   |

Slika 28 - opozorilo pri zapiranju zavihka, če je bila vsebina spremenjena

- DA sprememba podatkov se zapiše tudi v podatkovno bazo, zaključi se »edit« način dela z objektom.
- **NE** na ekranu se pokaže staro stanje podatkov iz baze, zaključi se »edit« način dela z objektom. Novo vneseni ali spremenjeni podatki se zavržejo.
- X deluje kot ukaz »Prekini«. Akcija s podatkovno bazo se ne izvede. Delo nadaljujemo v »edit« načinu dela, v katerem smo bili.

<u>Na vrh</u>

# 7. ZAVIHEK

Zavihek je namenjen prikazu izbranega objekta v svojem, ločenem oknu.

#### 7.1. Odpiranje novega zavihka

Nov zavihek se odpre v naslednjih primerih:

- a) Če uporabimo orodje <u>»Ogled v novem zavihku«.</u> Zavihek je označen z značilno ikono glede na tip objekta v aplikaciji, npr.
- b) Če uporabimo orodje <u>»Urejanje v novem zavihku« (vključi »Edit« način dela z objektom)</u>. Na značilni ikoni zavihka je dodan znak »**svinčnik**« za urejanje, npr.
- c) Če v glavnem meniju izberemo za "<u>Dodajanje/Vnos novega dokumenta</u>" Na značilni ikoni zavihka je dodan znak »**plus**« za dodajanje, npr.

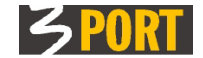

d) Če kliknemo na povezavo, ki je navedena pri nekaterih podatkih v seznamu objektov. Odpre se zavihek s prikazom detajlnih podatkov povezanega objekta:

| Sez | Seznam pogodb, ki čakajo na moj podpis ? 🗖 |                      |                      |                        |  |  |  |  |  |
|-----|--------------------------------------------|----------------------|----------------------|------------------------|--|--|--|--|--|
| ۲   | ۲                                          |                      |                      |                        |  |  |  |  |  |
|     | II (I D)   \$ 10   O / T                   |                      |                      |                        |  |  |  |  |  |
| #   | * Zadeva 🄤                                 | Predmet              | Pripravil            | Datum vnosa 🤤          |  |  |  |  |  |
| 1   | ☆ <u>K3501 - 1 / 2009</u>                  | test podpisovanja 1. | SIRITEST50 SIRIIME50 | 30.10.2009<br>15:13:35 |  |  |  |  |  |
| 2   | <u> <u>         420 - 1 / 2009</u> </u>    | test                 | SIRITEST50 SIRIIME50 | 30.10.2009             |  |  |  |  |  |

e) Če kliknemo na povezavo, ki je v detajlu objekta pri nekaterih podatkih prikazana kot »....«. Odpre se zavihek s prikazom detajlnih podatkov o navedenem objektu:

| Pogodba za priliv: 999-1/2007                                     |                     |                          |     | ? 🗆      |
|-------------------------------------------------------------------|---------------------|--------------------------|-----|----------|
| 🔚 🧷 🔄 🗘                                                           |                     |                          | t c | Akcije 🔻 |
| Osnovni podatki pogodbe     Zadeva 999-1/2007     Predmet pogodbe | (1, 2 d) 03.01.2007 | Interna opomba k pogodbi |     |          |

Če je objekt že odprt v zavihku, se za isti objekt ne bo odprl nov zavihek.

Število hkrati odprtih zavihkov v aplikaciji je lahko omejeno. Pri odpiranju novega zavihka nas zato lahko aplikacija opozori, da predhodno zapremo zavihke, ki jih ne potrebujemo več. Postopek zapiranja zavihkov je opisan v poglavju <u>#7.2.</u>.

<u>Na vrh</u>

# 7.2. Zapiranje zavihkov

Največje število odprtih zavihkov je lahko omejeno. Če nas aplikacija pri odpiranju opozori, jih zapremo enega po enega ali pa zapremo vse zavihke naenkrat z orodjem v glavnem meniju:

| З Р   | ogo,                                                                  | /PR Podpisovanje | e poqodb - prilivi |       | IRENAS, SIRITES               | T50 SIRIIME50, SI | klad stavbnih zemljišč 🔋 |  |  |
|-------|-----------------------------------------------------------------------|------------------|--------------------|-------|-------------------------------|-------------------|--------------------------|--|--|
| 🕂 Vne | 母 Vnesi マ Q Hitro iskanje マ 🌈 Orodja 🕤 zapiranje vseh zavihkov hkrati |                  |                    |       |                               |                   |                          |  |  |
|       |                                                                       |                  |                    |       |                               |                   | ×                        |  |  |
| Q     | Zad                                                                   | nje aktivnosti:  | -                  |       |                               | zapiran           | je aktivnega zavihka     |  |  |
| 15    | Pogodha za priliv: 351-452/41 🗙 zapiranje poljubnega zavihka          |                  |                    |       |                               |                   |                          |  |  |
|       | #                                                                     | Dacum, ura       | APINALIJA          | Verzi | Opis                          | Akcija            | Uporabnik                |  |  |
|       | 1                                                                     | 20.10.2009 12:31 | :18 POGO/PR Podpi  | 1.0   | Pogodba za priliv: 403-330/96 |                   | SIRITEST50 SIRIIME50 Do  |  |  |
|       | ~                                                                     | 20 10 2000 11.02 | .26 DOGO /DD Dodni | 1.0   | Dogodha za prilim: 351_304/01 | Chroni            | «TOTTR«TSA «TOTTMRSA Da  |  |  |

Slika 29 - različne možnosti zapiranja zavihkov

<u>Na vrh</u>

# 7.3. Priklic objektov, s katerimi smo delali

Zavihke lahko tudi sproti zapiramo, saj nam orodja ponujajo možnosti, da zadnje objekte, s katerimi smo delali, najdemo na različne načine tudi kasneje:

- objekt lahko dodamo med »priljubljene«,
- objekt lahko poiščemo v »zgodovini aktivnosti«,
- prikličemo si shranjeno stanje odprtih zavihkov.

# 7.3.1. Objekt lahko dodamo med priljubljene

Če imamo v zavihku odprt objekt, za katerega predvidevamo, da ga bomo kaj kmalu spet potrebovali, ga lahko označimo kot "priljubljen".

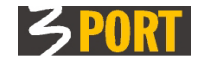

| З Р   | OGO/PR Podpisovanje pogodb - prilivi          | IRENAS, SIRITEST50 SIRIIME50, S           | klad stav | bnih zemljišč 🔋 |
|-------|-----------------------------------------------|-------------------------------------------|-----------|-----------------|
| 🛟 Vne | esi 👻 🔍 Hitro iskanje 👻 🎢 Orodja 👻            |                                           |           |                 |
|       | Hitro iskanje pogodbe <mark>351-452/81</mark> | <b>≎</b>                                  |           | ×               |
| 6     | Pogodba za priliv: 351-452/81                 |                                           |           | ? 🗆             |
| æ     |                                               |                                           | Ē         | Akcije 🔻        |
|       | 🗆 Osnovni podatki pov dodaj med priljubljene  | :                                         |           |                 |
|       | Zadeva <u>Poqodba za priliv</u> :             | z dne 23.07.1981 Interna opomba k pogodbi |           |                 |
|       | 351-452/81 Test235tt                          |                                           |           |                 |

Slika 30 - objekt, ki ga imamo odprtega v zavihku, lahko shranimo med priljubljene

Kasneje tako označen objekt najdemo z orodjem "Hitro iskanje" v Glavnem meniju. Ta možnost velja, dokler ne zapremo aplikacije. Več o uporabi orodja "Hitro iskanje" dobite v poglavju <u>#7.4.Postopek hitrega iskanja objektov</u>

<u>Na vrh</u>

# 7.3.2. Objekt poiščemo v zgodovini naših aktivnosti

Če iščemo objekte, s katerimi smo nazadnje delali, si lahko vedno pomagamo z "Zgodovino mojih aktivnosti", ki jo dobimo v Drevesu objektov kot zadnje vozlišče. Več o tem glej v poglavju <u>#4.1.Zgodovina mojih aktivnosti|outline</u>

<u>Na vrh</u>

#### 7.3.3. Prikličemo shranjeno stanje odprtih zavihkov

Če želimo naslednjič nadaljevati z delom z istimi odprtimi zavihkov, kot jih imamo trenutno na ekranu, lahko trenutno stanje shranimo z <u>orodjem v glavnem meniju</u>. Po shranjevanju lahko prikličemo shranjeno stanje odprtih zavihkov z izborom v seznamu shranjenih stanj. Več o tem glej v <u>#3.3.4.Shranjena stanja odprtih zavihkov</u>

Na vrh

#### 7.4. ORODJE ZA HITRO ISKANJE DOKUMENTOV / OBJEKTOV

-----

V glavnem meniju z akcijo izberemo, katere vrste dokumentov bomo iskali. Odpre se nov zavihek dokumenta, ki ga želimo poiskati ter s poljem za hitro iskanje na vrhu. S kurzorjem v polju iskalca lahko začnemo vnašati iskalne podatke:

| Hitro iskanje zadeve |                                                                                               |  |  |
|----------------------|-----------------------------------------------------------------------------------------------|--|--|
| Zgradbe za zadevo:   | <u>م</u>                                                                                      |  |  |
|                      | Podatke vpisujete v sledečem vrstnem redu:<br>oznaka zadeve, klasifikacija, leto zadeve, opis |  |  |

Slika 31 - orodje za hitro iskanje objektov vključimo v glavnem meniju

V odvisnosti od vrste objekta ki ga iščemo, lahko dobimo tudi **pojasnilo** po katerem vrstnem redu iskalec uporablja vnesene podatke za iskanje. Vnašamo lahko več besed, cele besede ali le dele in števila. Po vnosu iskalnih podatkov sprožimo iskanje s tipko "Puščica navzdol« (ali s tipko <**ENTER**>) na tipkovnici:

| Hitro iskanje zadeve |     | ×        |
|----------------------|-----|----------|
| Zadeva:              |     | ? 🗆      |
|                      | • • | Akcije 🔻 |

Slika 32 - vnos kriterija za iskanje objekta potrdimo s tipko <Enter> ali <Puščica navzdol>

V seznamu najdenih objektov s tipko »Puščica navzdol« poiščemo iskani objekt in izbor potrdimo s tipko »Enter« (ali s klikom kazalnika miške):

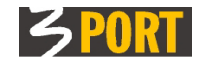

| Hitro iskanje zadeve |                                                                              | ×              |
|----------------------|------------------------------------------------------------------------------|----------------|
| Zadeva:              | 3524 2009                                                                    | ? 🗆            |
| . 1 5                | 3524-20/2009 VPIS V REGISTER UPRAVNIKOV VEČSTAN.STAVB<br>3 FORT D.O.O. KOPER | 🔁 🖻 🖌 Akcije 🔻 |
| Zadeva:              | 3524-21/2009 VPIS V REGISTER UPRAVNIKOV VEČSTAN.STAVB                        |                |
| Lokacija:            | 3524-17/2009 VPIS V REGISTER UPRAVNIKOV VEČSTAN.STAVB                        | Odprta dne:    |

Slika 33 - v seznamu najdenih izberemo iskani objekt

Podrobnejši primer celotnega postopka iskanja je opisan tudi v <u>#8.2.2. Vnosno polje z obveznim</u> izborom podatkov iz seznama

<u>Na vrh</u>

# 8. DETAJLNI PRIKAZ DOKUMENTA

S klikom na končni objekt v drevesu ali s klikom na izbrani zapis v seznamu ali z ukazom »dodaj nov dokument«, se v novem zavihku odpre detajlni ekran dokumenta oz. objekta. Detajlni ekran prikazuje vse podatke objekta. Podatki so lahko organizirani v več **sklopov podatkov**. Zaradi preglednosti lahko prikaze posameznih sklopov vključimo (razširimo) ali izključimo (minimiziramo).

Glede na pooblastila ki jih ima uporabnik, so aktivirana različna orodja za delo s prikazanim objektom.

Opis orodij dobite v poglavju #5.1.Orodja za delo z izbranim objektom (seznam ali detajl)

#### 8.1. Detajl v prikazovalnem načinu (ni možno popravljanje)

Detajl objekta je lahko v prikazovalnem načinu - v tem primeru so vsa polja zaščitena (siva podlaga), možno je zgolj pregledovanje (če imamo uporabniške pravice za pregledovanje):

| r                                                    |                                               |                      |
|------------------------------------------------------|-----------------------------------------------|----------------------|
| Zadeva: 3524-18/2009                                 |                                               |                      |
| 📕 🖉 😂 🔓                                              | ti c                                          | Akcije 🔻             |
| Zadeva: 3524-18/2009 VPIS V REGISTER UPRAVNIKOV VEČS | TAN. STAVBE                                   |                      |
| Nosilec: Testna Janja - STAN (Stanovanjske zadeve)   | Ode                                           | orta dne: 10.07.2009 |
| Lokacija: Testna Janja - STAN (Stanovanjske zadeve)  |                                               |                      |
| 🗆 Osnovni podatki zadeve                             |                                               |                      |
| Odprta dne 10.07.2009 🗐                              | Status zadeve: Izven firme (posredovano drugi | organizaciji)        |
| Oznaka 3524 🔍 - 18 / 2009                            |                                               |                      |
| Rok hrambe Dve leti                                  |                                               |                      |
| VPIS V REGISTER UPRAVNIKOV VEČST                     | FAN.STAVBE                                    |                      |
| Opis                                                 |                                               |                      |
|                                                      |                                               |                      |
| Nosilec Testna Janja - STAN (Stanovanjske zac        | leve)                                         |                      |
| Zakljućena dne Zakljućil                             |                                               |                      |
|                                                      |                                               |                      |
| 🕀 Stranke                                            |                                               |                      |
| 🕀 Popis zadeve                                       |                                               |                      |
| 🕀 Parcele                                            |                                               |                      |
| 🕀 Veza na zadevo                                     |                                               |                      |
| 🗄 Dovoljenja                                         |                                               |                      |
| 🗄 Lokacija                                           |                                               |                      |
| 🗄 Interna opomba                                     |                                               |                      |
| 🗄 Zgodovina                                          |                                               |                      |
| 🕀 Zadnia sprememba                                   |                                               |                      |
|                                                      |                                               |                      |
|                                                      |                                               |                      |

Slika 34 - primer detajla objekta z več sklopi podatkov

Če nimamo uporabniških pravic za pregledovanja podatkov, polja ne bodo izpolnjena, sistem nas na to opozori:

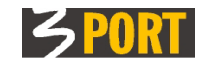

| Proračunska postavka:                                                                                                    | 2.0                                                                                                    |
|----------------------------------------------------------------------------------------------------|----------------------------------------------------------------------------------------------------|
|                                                                                                    | 🕒 🕒 Akcije                                                                                                    |
| Leto proračuna Proračunska postavka Skrbnik Odredbodajalec Plan1 Plan2 (A)                                                                       |                                                                                                    |
| Predobremenitev (X)<br>Pogodbe v postopku<br>Naročilnice v postopku<br>Skupaj v postopku (Y)<br>Skupja (X+Y)<br>Razpoložljiva sredstva (A-(X+Y)) | Plačana realizacija<br>Neplačana realizacija<br>Potrjene obveznosti<br>Nepotrjene obveznosti<br>Skupaj realizacija(Z)<br>Ostanek sredstev(A-Z)<br>Prevzete obveznosti za naslednja leta |
| 🗄 Zadnja sprememba                                                                                                    | Branje podatkov ni dovoljeno                                                                                                    |

Slika 35- primer opozorila v primeru nezadostnih uporabniških pravic

Sistemsko opozorilo se avtomatično izključi po par sekundah. V kolikor smo spregledali obvestilo, lahko vedno pogledamo zadnje obvestilo z orodji v glavnem meniju (glej poglavje <u>#3.3. Skupna orodja aplikacije</u>

<u>Na vrh</u>

### 8.2. Detajl dokumenta v urejevalnem načinu (vnosna polja so odščitena)

Ko je detajl objekta prikazan v urejevalnem načinu, so vnosna polja odščitena (bela podlaga) in jih lahko urejamo. V takem načinu delovanja so npr. vedno vsi aktivni filtri, saj morajo vedno omogočati vnos iskalnih pogojev (glej primer v poglavju <u>#6.1.Seznam z vedno vidnim filtrom</u>). V tem načinu so na nekaterih vnosnih poljih lahko vključeni iskalci.

# 8.3. Polja z vgrajenimi iskalci

#### 8.3.1. Vnosno polje z neobvezno možnostjo izbora iz seznama

*Ikona ' označuje vnosno polje, ki dovoljuje poljuben vnos podatkov in tudi nudi možnost iskanja vnosnih podatkov iz seznama. Primer je pokazan skozi naslednje slike:* 

Št. stranke 76780 💡

Slika 36 - primer vnosnega polja s poljubnim vnosom in z možnostjo izbora iz seznama

#### Postopek uporabe orodja je prikazan na naslednjih slikah:

Št. stranke testič 💽

Slika 37 - če številke ne vemo, vnesemo priimek. Med vnašanjem lahko kadarkoli pritisnemo tipko <Puščica navzdol> na tipkovnici, da dobimo najdene vrednosti:

| Št. stranke | testið | 8                          |    |
|-------------|--------|----------------------------|----|
|             | ~      | <mark>TESTIČ</mark> MIHALJ |    |
|             | 25     | KOPER, TESTNA ULICA        | 1  |
|             | ~      | TESTIČ JANEZ               |    |
|             | 25     | KOPER, TESTNA ULICA        | 1A |

Slika 38 - s tipko <Puščica navzdol> dobimo seznam zadetkov, ki ustrezajo trenutnemu vnosu

| Št. stranke | testič | estič 💡                    |  |  |
|-------------|--------|----------------------------|--|--|
|             | $\sim$ | <mark>testič</mark> mihalj |  |  |
|             | 25     | KOPER, TESTNA ULICA 1      |  |  |
|             | $\sim$ | TESTIČ JANEZ               |  |  |
|             | 2      | KOPER, TESTNA ULICA 1A     |  |  |

Slika 39- s tipko <Puščica navzdol> se zapeljemo do iskanega zapisa, z <Enter> potrdimo izbor

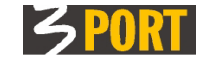

Št. stranke 76780 💡

Slika 40 - po potrditvi izbora s tipko <Enter> (ali s klikom z miško), se iskana vrednost prenese

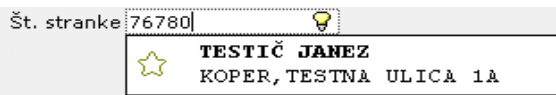

Slika 41 - s tipko <Puščica navzdol> lahko vedno preverimo pripadajoče podatke

<u>Na vrh</u>

### 8.3.2. Vnosno polje z obveznim izborom podatkov iz seznama

Ikona 👘 označuje vnosno polje, ki zahteva obvezno iskanje in izbor podatkov iz seznama

Zadeva 🗢

Slika 42 - primer vnosnega polja z obveznim izbora iz seznama

#### Primer uporabe orodja je prikazan na naslednjih slikah:

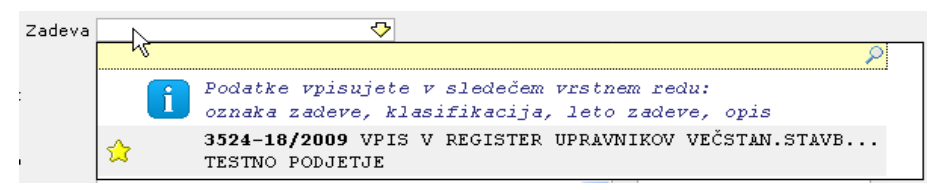

Slika 43 - s klikom v vnosno polje se odpre polje za iskanje. Prikazan je tudi namig, kako vpisovati iskalne pogoje. Pod namigom so navedeni objekti, ki smo jih označili kot "priljubljene" in jih lahko takoj izberemo

| adeva |                  | - ∽ |
|-------|------------------|-----|
|       | 35 2009 upravnik | •   |

7

Slika 44 - Če objekta med priljubljenimi ni, vnesemo iskalne pogoje in sprožimo iskanje s tipko <Puščica navzdol>

| adeva | <                |                                                                   |  |  |  |
|-------|------------------|-------------------------------------------------------------------|--|--|--|
|       | 35 2009 upravnik |                                                                   |  |  |  |
|       | ☆                | 3524-20/2009 VPIS V REGISTER UPRAVNIKOV VE<br>3 PORT D.O.O. KOPER |  |  |  |
|       | ŵ                | 3524-21/2009 VPIS V REGISTER UPRAVNIKOV VE<br>3 PORT D.O.O. KOPER |  |  |  |

Slika 45 - s tipko <Puščica navzdol> dobimo seznam zadetkov, ki ustrezajo iskalnemu pogoju

| Zadeva | <                |                                            |  |  |
|--------|------------------|--------------------------------------------|--|--|
|        | 35 2009 upravnik |                                            |  |  |
|        | ~                | 3524-20/2009 VPIS V REGISTER UPRAVNIKOV VE |  |  |
|        | 22               | 3 PORT D.O.O. KOPER                        |  |  |
|        | $\sim$           | 3524-21/2009 VPIS V REGISTER UPRAVNIKOV VE |  |  |
|        | 23               | 3 PORT D.O.O. KOPER                        |  |  |

Slika 46 - s tipko <Puščica navzdol> se zapeljemo do iskanega zapisa in potrdimo izbor s tipko <Enter>

Zadeva 3524-21/2009 📀 ... z dne 21.07.2009

Slika 47 - po potrditvi izbora s tipko <Enter> (ali s klikom z miško), se vrednost iz seznama prenese v vnosno polje. Na ekranu se izpolnijo tudi preostala pripadajoča polja.

Slika 48 - s klikom na povezavo pod "..." lahko odpremo izbrane podatke v novem zavihku za detajlnejši pregled

Opomba. Tak postopek iskanja je vgrajen tudi v orodje za hitro iskanje.

<u>Na vrh</u>

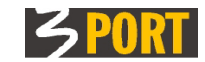

# 9. NAMIGI ZA HITREJŠE VNAŠANJE PODATKOV

Pri vnašanju podatkov v detajlni ekran, si lahko pomagamo tudi s tipkami:

- <TAB> skok na naslednje polje in <SHIFT><TAB> skok na predhodno polje,
- <PUŠČICA dol> odpiranje seznama za izbor vnosa, gibanje po seznamu za izbor, ...
- <ENTER> potrditev vnosa, potrditev izbora
- <ESC> prekinitev vnašanja v vrstico seznam, v oblaček, ...

Naslednji namigi za uporabo posameznih orodij se pokažejo, če postavimo kurzor na ikono orodja:

- <CTRL><U> uredi dokument (vključi editiranje odprtega dokumenta)
- <CTRL><D> dodaj nov dokument, enak že odprtemu
- <CTRL><S> shrani vsebino odprtega dokumenta
- <CTRL><R> prekini vnašanje dokumenta, osveži prikaz podatkov
- <CTRL><Q> zapri odprt dokument

<u>Na vrh</u>

3 PORT Koper DocRep splošna navodila <u>operativa@3-port.si</u>